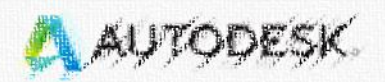

# Connect the entire project lifecycle with Autodesk software

SHOP ALL PRODUCTS

# Autodesk教育版帳號申辦 & Fusion 360安裝辦法

construction

Get the essential products industry at one great price.

Read the story

 $\bigcirc$  See the collection

Find architecture, engineering, and construction solutions

#### 1. 登入網址 https://www.autodesk.com/education/free-software/autocad

# 2. GET STARTED

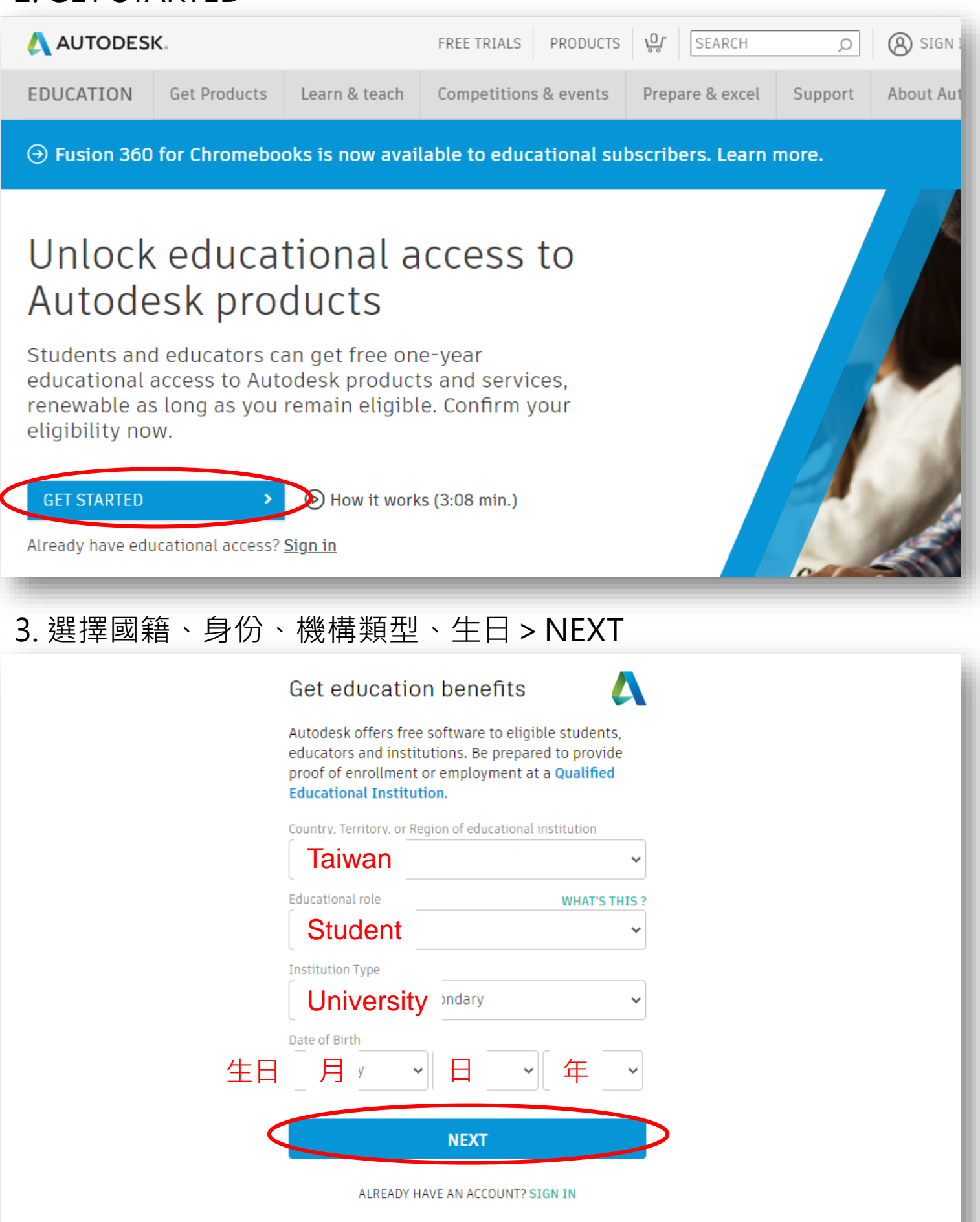

## 4. 填寫姓名、信箱、密碼 > 勾選同意 > CREATE ACCOUNT

| Create account                                                                                                    |                     |
|----------------------------------------------------------------------------------------------------|---------------------|
| First name Last name<br>名 姓                                                                                                    | *姓名需與學生證<br>之註冊姓名相同 |
| Confirm email                                                                                                    |                     |
| Password<br>設定密碼                                                                                                    | *8碼以上英數混和           |
| Inagree to the Autodesk Terms of Use and to the use of my versonal information in accordance with the Privacy Statement (including cross-border transfers as described in the statement). |                     |
| CREATE ACCOUNT                                                                                                    | >                   |
| ALREADY HAVE AN ACCOUNT? SIGN IN                                                                                                    |                     |

### 5. 至信箱收取認證信件 (Verify your Autodesk account>VERIFY EMAIL)

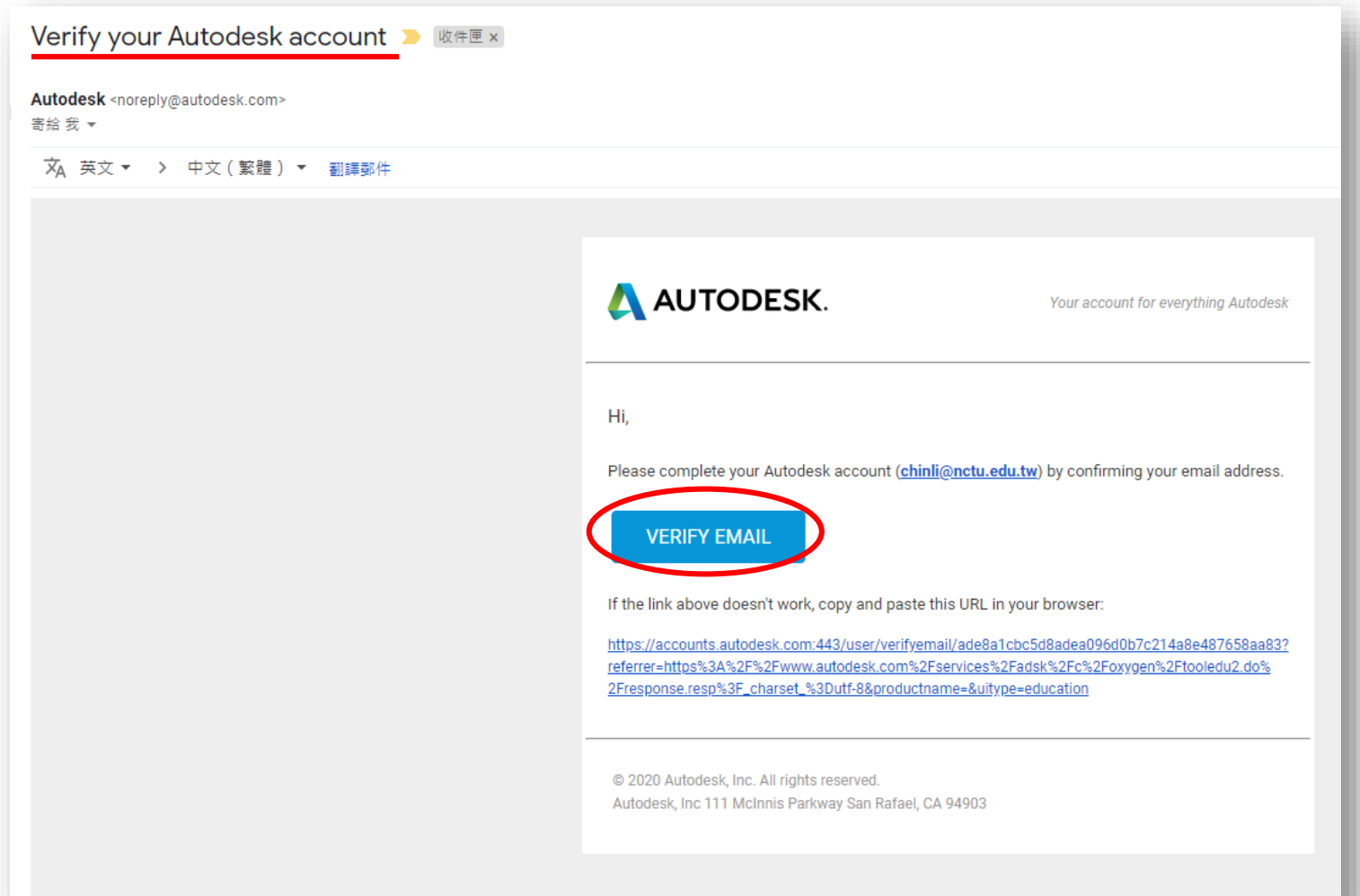

#### 6. DONE

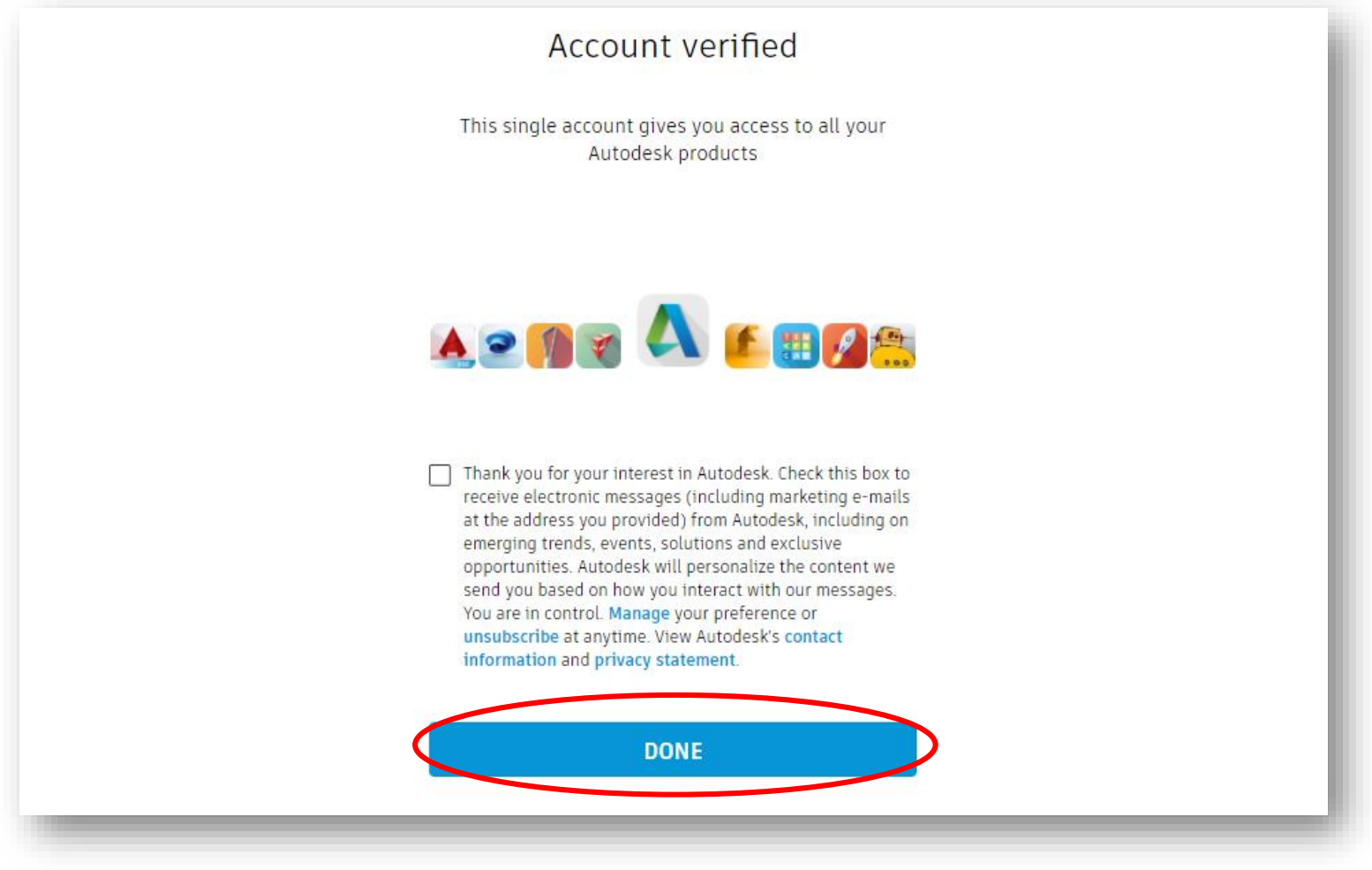

# 7. 選擇National Chiao Tung University、學習領域、入學與畢業月年

#### Just one more step

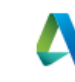

Tell us about your educational institution and how you plan to use your free software.

Name of educational institution

#### National Chiao Tung University

| Area of study                                       |
|-----------------------------------------------------|
| □ Architecture, Engineering & Construction 建築、工程與建造 |
| □ Media & Entertainment 媒體娛樂                        |
| □ Product Design & Manufacturing 產品設計製造             |
| □ Others 其他                                         |
| Enrolled from                                       |
| 入學月份 🗸 入學年份 🗸                                       |
| Graduate in                                         |
| 畢業月份 → 畢業年份 →                                       |
|                                                     |
| NEXT                                                |

| 8. 登人         |                                                                                                   |
|---------------|---------------------------------------------------------------------------------------------------|
|               | Account set                                                                                       |
|               | Your account is now updated to access the Autodesk<br>education community                         |
|               |                                                                                                   |
|               |                                                                                                   |
|               | CONTINUE                                                                                          |
|               | 電子郵件<br><mark>信箱</mark> u.edu.tw                                                                  |
|               | 下一步                                                                                               |
|               | <sub>密碼</sub> 忘記密碼 ?                                                                              |
|               | 置入                                                                                                |
| 9. 跳轉回約       | 到頁>Fusion 360>Get started                                                                         |
|               | FREE TRIALS PRODUCTS 👷 SEARCH 🔎 🗨 UNITED STAT                                                     |
| Get Products  | arn & teach Competitions & events Prepare & excel Support About Autodesk Education                |
|               | Enter search term(s) Platform                                                                     |
| ineering, &   | ۵ 🖬 🕷 📥 🕐 🗔                                                                                       |
| Manufacturing | FUSION 360                                                                                        |
| nment         | Simple 3D design and 3D printing app<br>Cloud-based 3D CAD/CAM/CAE<br>software for product design |
|               | Set started     Set started       Get started     Get started                                     |
|               |                                                                                                   |
|               |                                                                                                   |

# 10. 確認資訊無誤>CONFIRM

#### Check that your information below is correct, then click Confirm

All fields must be accurately completed to confirm your eligibility for educational access to Autodesk products. Thank you for helping us provide Autodesk tools for legitimate educational use around the globe.

| Email                                                                                                    |                                                   |
|----------------------------------------------------------------------------------------------------|---------------------------------------------------|
| mfw09439@cuoly.com                                                                                                    |                                                   |
| Wrong email address? <u>Update address</u>                                                                                               |                                                   |
| First name                                                                                                    | Last name                                         |
| la                                                                                                    | la                                                |
| Country or region of your educational institution                                                                                        | Institution type                                  |
| Taiwan 🗸                                                                                                    | University/Post-Secondary                         |
| Name of educational institution                                                                                                    | Date of birth                                     |
| National Chiao Tung University                                                                                                    | February V 21 V 1998 V                            |
| CONFIRM CLUDNAIT                                                                                                    |                                                   |
| 專學生證>SUBMII                                                                                                    |                                                   |
| The document must include:                                                                                                    |                                                   |
| <ol> <li>Your full legal name (CHIN LI)<br/>Note: The name on the document you submit mut</li> </ol>                                     | ist match this.                                   |
| <ol> <li>The name of the educational institution at wh<br/>Tung University)<br/>Note: The school name on the document you sub</li> </ol> | nich you are enrolled or employed (National Chiao |

3. A date within the current school term.

#### Preferred documents include:

Transcript

**11**. 上<sup>,</sup>

- School-issued confirmation letter
- A copy of your student ID (photo ID not required)

#### Supported file types: JPEG, PDF, PNG, GIF

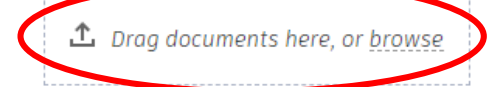

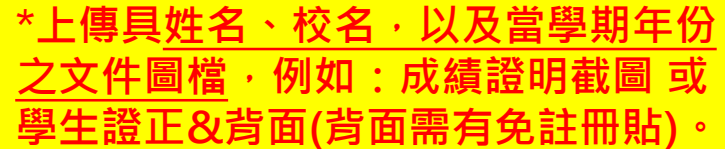

NOTE: If your uploaded document is too fuzzy a name different from the one you used for the confirmation process. Please do not include a

confirmation process. Please do not include any confidential mormation in the document you uptoad, such as social security numbers or banking details. Please ensure any sensitive information is blacked out before you upload your document.

Cancel

SUBMI

\*成績證明截圖方式: 至「交大學籍成績系統」<u>https://regist.nctu.edu.tw/</u> 成績 > 成績管理 > 學生成績瀏覽(截圖此頁面,如下圖)

|                                                              |                                                                                                    | 國立交通大學 學籍成績系統 Registration & Achievement |    |                |     |       |      |        |
|--------------------------------------------------------------|----------------------------------------------------------------------------------------------------|------------------------------------------|----|----------------|-----|-------|------|--------|
|                                                              | <b>厚箱</b> 成績                                                                                                    |                                          |    |                |     |       |      |        |
| <ul> <li>● 成績管理</li> <li>○ 特別處理</li> </ul>                   | 您現在位於: <u>成績</u> ( 登入帳號:<br>>> <u>成績管理</u> >> <u>成績管理</u> >> <u>學生成績漁覽</u>                                                    |                                          |    |                |     |       |      |        |
| □ 成績管理                                                       | 學生成績                                                                                                    |                                          |    |                |     |       |      |        |
| <ul> <li>▶ 學生成績瀏覽</li> <li>▶ 學程紀錄</li> <li>▶ 預整系統</li> </ul> | 109 (學期數:3)<br>英語能力檢定註記狀況:尚未通過英檢                                                                                              |                                          |    |                |     |       |      |        |
| ▶ 学刑以編単                                                      | 學術倫理註記狀況:尚未通過<br>性平等教育註記狀況:通過                                                                                                 |                                          |    |                |     |       |      |        |
| ● 個人管理                                                       | <ul> <li>▲ 197</li> <li>● 個人管理</li> <li>▶ 維護個人資料</li> <li>▶ 新生發發現代的明</li> <li>學期成績記録</li> </ul>                               |                                          |    |                |     |       |      |        |
| <ul> <li>維護個人資料</li> <li>新生登錦壜作説明</li> </ul>                 |                                                                                                    |                                          |    |                |     |       |      |        |
|                                                              | 筆                                                                                                    | 學期                                       | 狀況 | 条所組班           | 學期數 | 修課學分  | 寶得學分 | 平均     |
|                                                              | 1                                                                                                    | 108上                                     | 在學 | and the second |     | 10.00 |      | 100.00 |
|                                                              | 2                                                                                                    | 108下                                     | 在學 | Briand.        |     |       |      | (mc)   |
|                                                              | 3                                                                                                    | 109上                                     | 在學 | Read and       |     | 10.00 | 1.00 |        |
|                                                              | *同一班級中的評分方式,依不同修業規定,可能同時有成績制與合格制。<br>在108學年度上學期(含)以前,[排名百分比]是以全班人數計算,較無法反映實際的成績排名狀況,<br>故自108學年度下學期開始,[排名百分比]改成只以採成績制的學生人數計算。 |                                          |    |                |     |       |      |        |

#### \*學生證正&反面(需有免註冊貼)

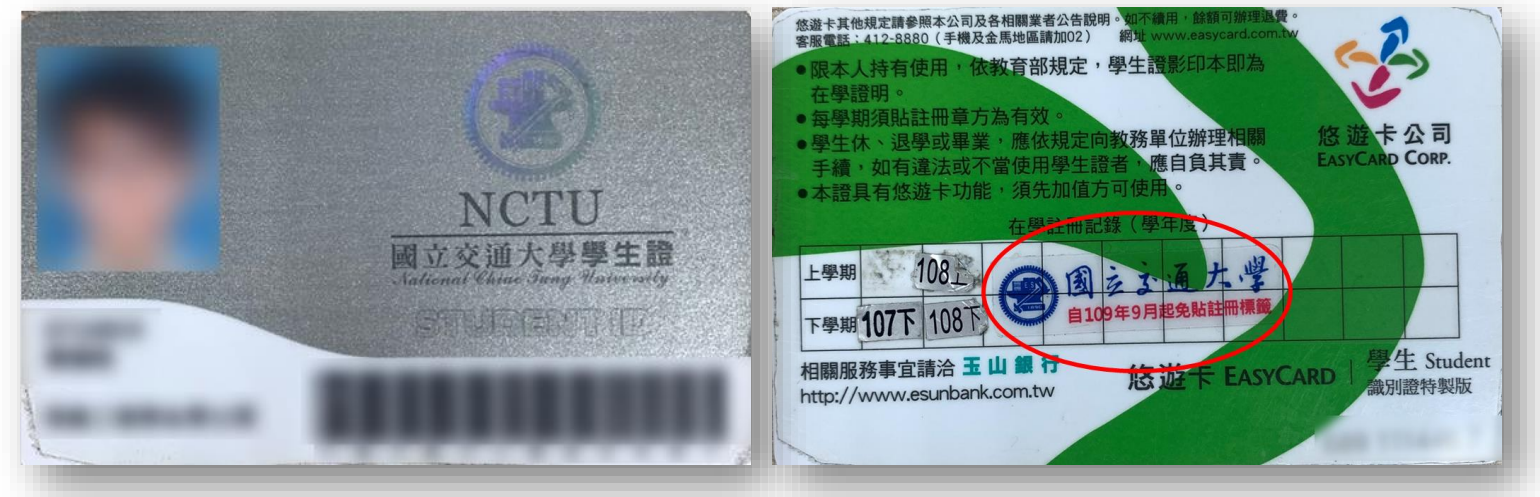

#### 12. 至信箱收取認證信件 (通常一天內會收到)

#### Thank you

The process to verify your eligibility to access Autodesk Educational licenses has now started. The verification process can take up to 48 hours to complete. Please check your email for next steps. Also be sure to check your junk/ spam folder

CLOSE

# 13. 收到授權信後至Autodesk官網<u>https://www.autodesk.com/</u> 登入 > PRODUCTS > Students & educators > GET PRODUCTS > Fusion 360 > Get product > ACCESS

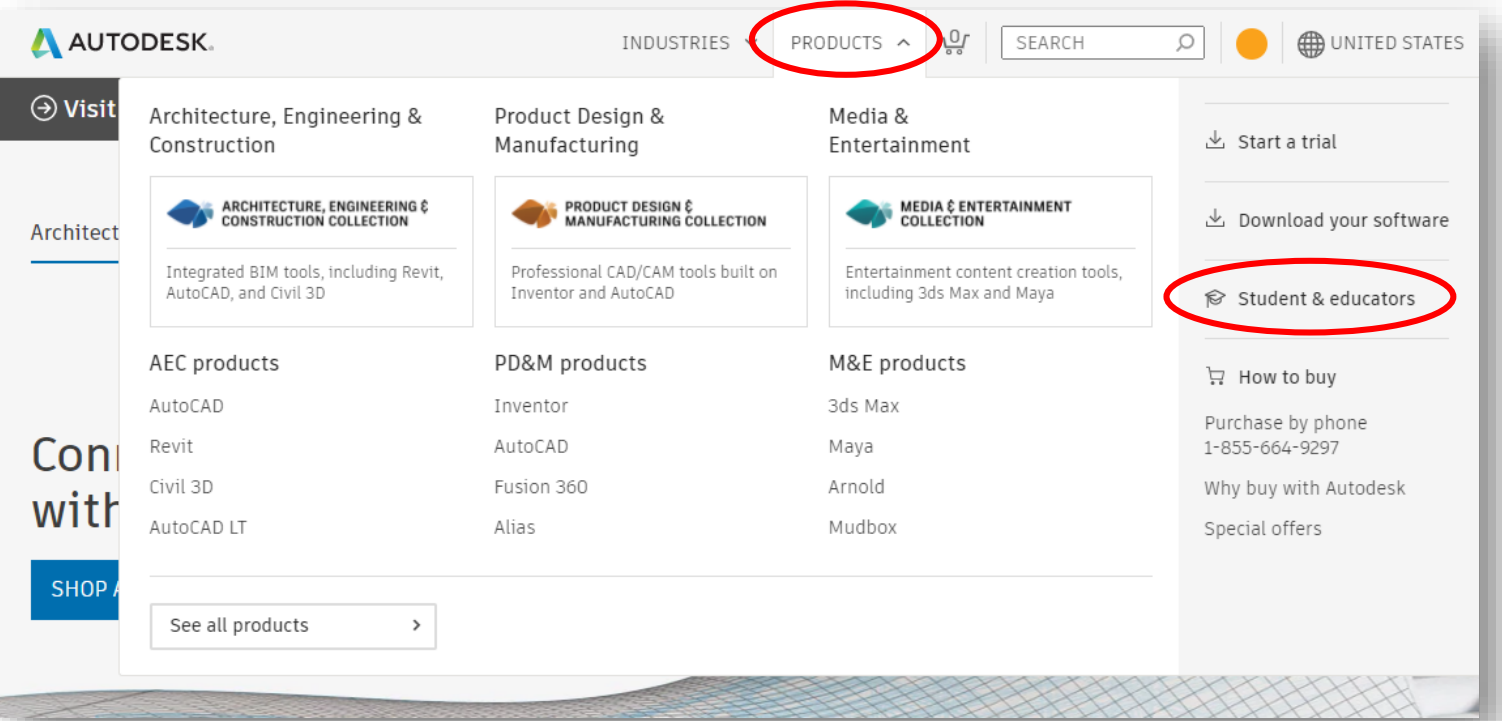

# EDUCATION COMMUNITY DESIGN YOUR FUTURE Autodesk is committed to empowering students and educators globally. With our free Education plan, you can explore emerging technologies and access rich learning content to position yourself for career success.

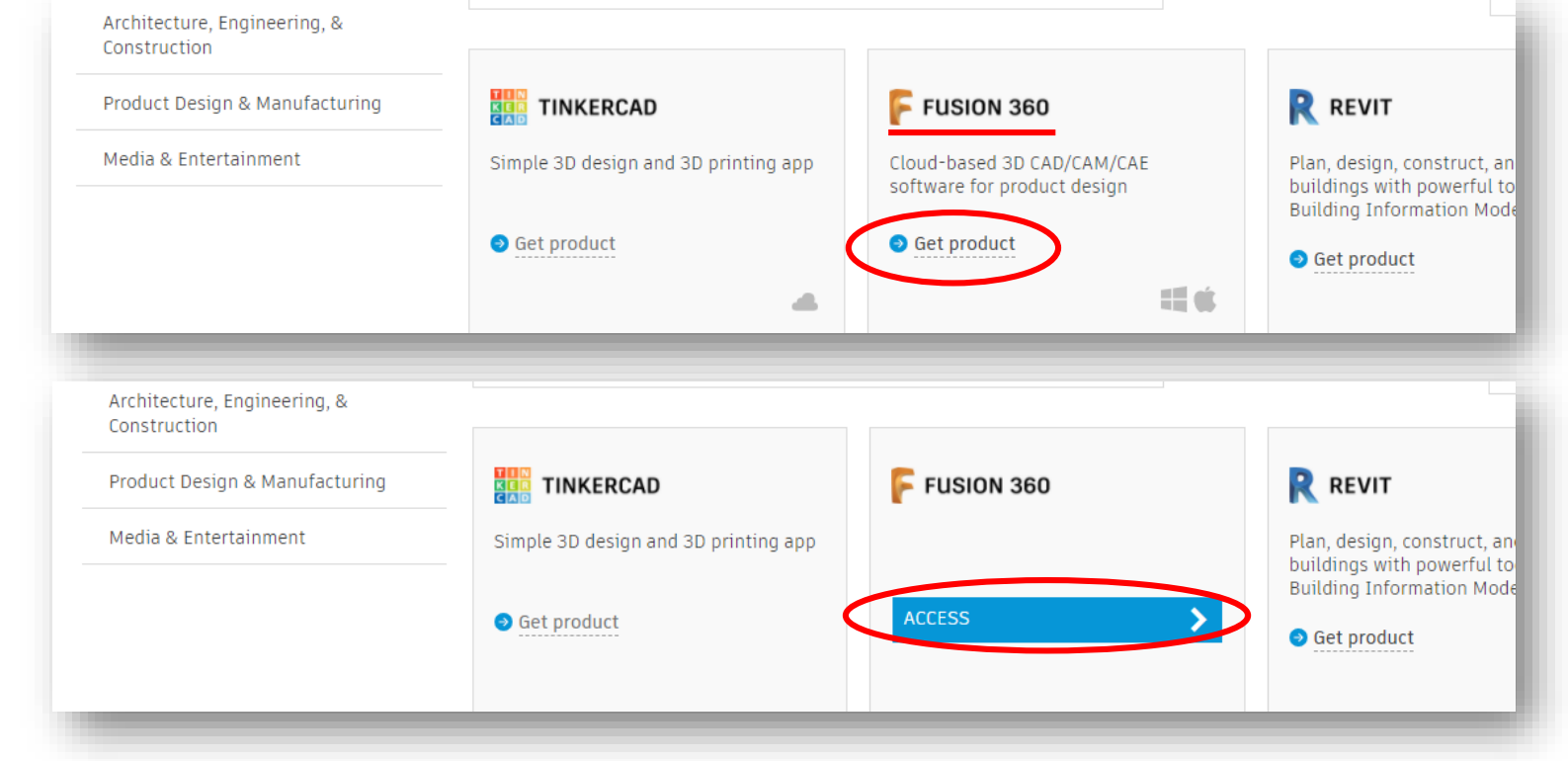

#### 14. 跳出下載視窗後,選擇位置>儲存>點擊頁面左下方開啟安裝檔。

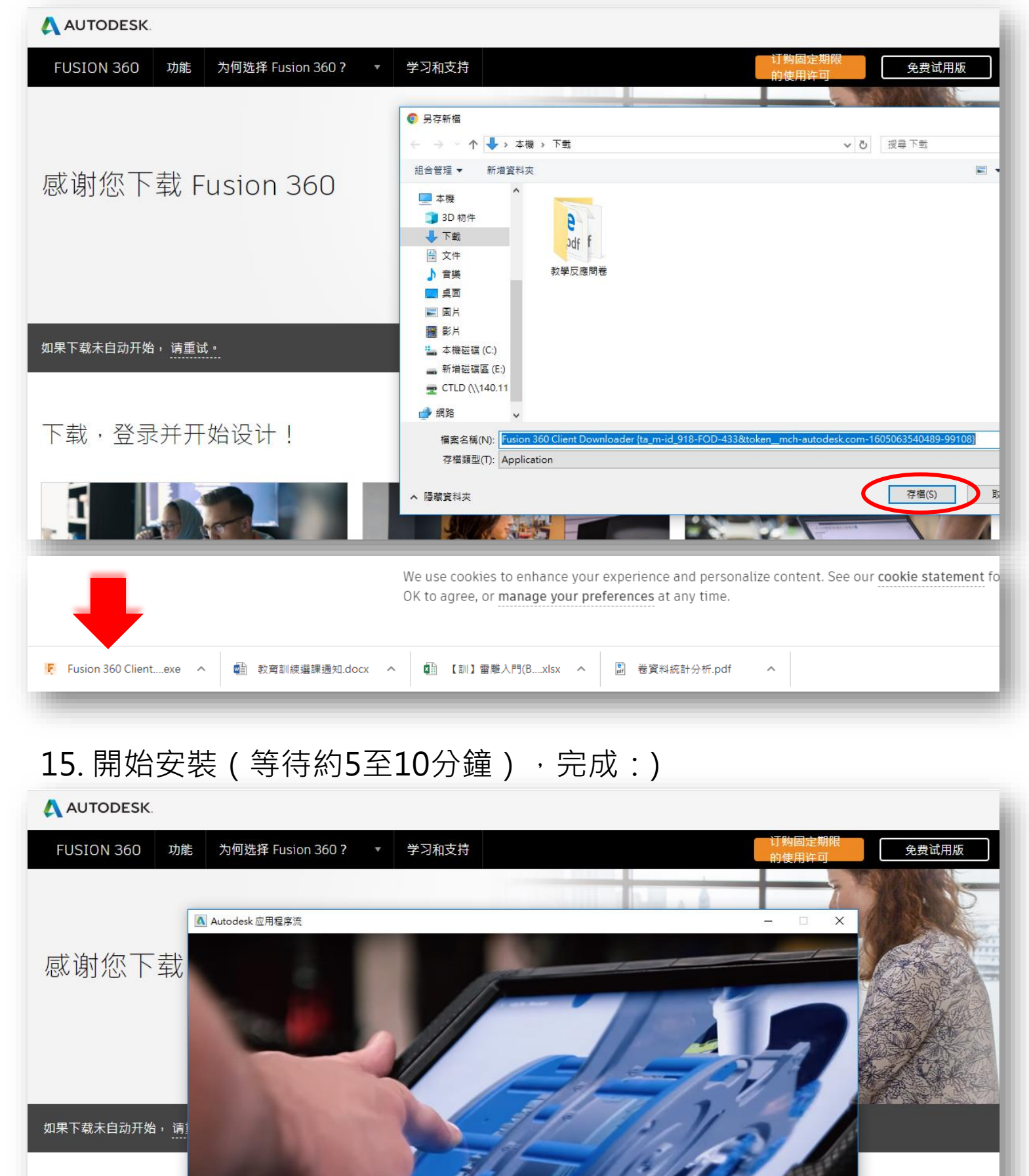

0000

下载,登录并